# 八神 ERP 用户简易操作使用说明

|          |                  | 目录       |    |
|----------|------------------|----------|----|
| <u> </u> | 登录               |          | 2  |
| <u> </u> | 密码修              | 3改       | 2  |
| Ξ,       | 资料新              | f增与导入    | 3  |
|          | $\triangleright$ | 商品规格     | 4  |
|          | $\triangleright$ | 商品类别     | 4  |
|          | $\triangleright$ | 计量单位     | 5  |
|          | $\triangleright$ | 客商类别     | 5  |
|          | $\succ$          | 物流公司     | 6  |
|          | $\triangleright$ | 仓库       | 6  |
|          | $\succ$          | 客商档案导入   | 7  |
|          | $\succ$          | 人员信息维护   | 7  |
| 四、       | 商品栏              | 海案导入     | 8  |
| 五、       | 销售数              | z据导入     | 9  |
|          | $\triangleright$ | 商品入库数据导入 | 10 |
|          | $\triangleright$ | 商品销售数据导入 | 12 |
| 六、       | 数据查              | 至询       | 14 |
|          | $\triangleright$ | 销售数据查询   | 14 |
|          | $\triangleright$ | 入库数据查询   | 14 |
|          | $\triangleright$ | 库存数据查询   | 14 |

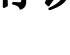

**診** 八神

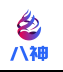

# 一、登录

 浏览器中输入八神 erp 软件地址; <u>http://www.jxbashen.com/</u> (建议安装使用谷歌浏览器登录,谷歌浏览器下载地址: <u>https://www.google.cn/intl/zh-CN/chrome/</u>

2、使用账号密码登录系统;

账号密码可见企业注册开通手机号通知短信(账号为:注册手机号)

软件登录界面如下:

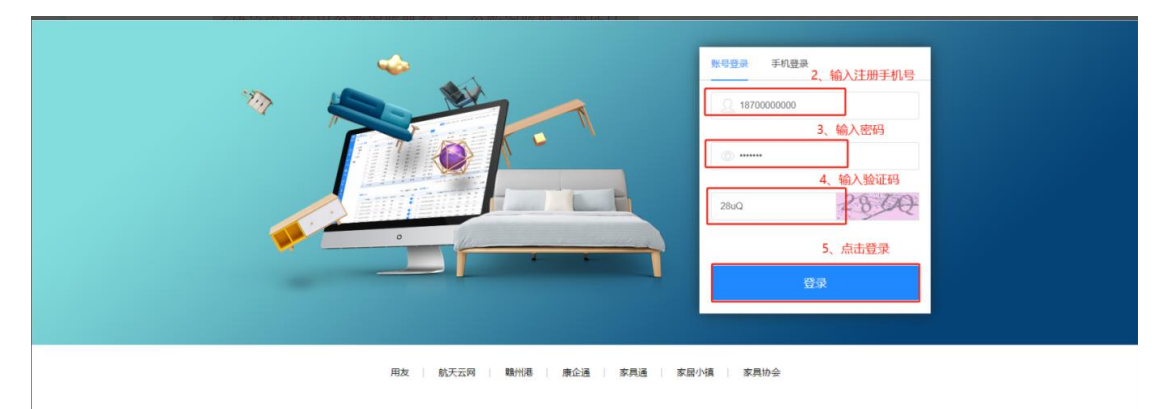

ICP备案证书号: 赣ICP备11002288号

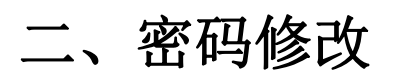

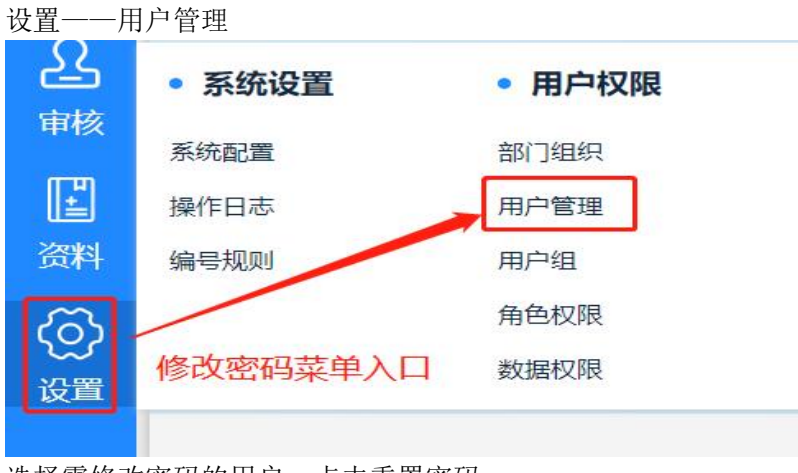

选择需修改密码的用户,点击重置密码

| 江西  | 西八神数据科技有限公司 |        |      |         |         |      |      |      |           |      |           |       |
|-----|-------------|--------|------|---------|---------|------|------|------|-----------|------|-----------|-------|
|     |             |        |      |         |         |      |      |      |           |      | 新増        | 编辑 删除 |
| 息用! | 大态          | ~ 角色权限 | ~    | 请输入员工姓名 | 8/电话/编号 | 查询   |      |      |           |      | ~         |       |
|     | 用户名称        | 联系电话   | 用户编号 | 启用状态    | 部门组织    | 角色权限 | 电子邮箱 | 联系地址 | 创建人       | 创建时间 | 更新人       | 更新时   |
|     |             |        |      |         |         |      |      |      | 1.0000000 |      | 编辑 III 删除 | 重置密码  |

输入新密码,点击确定(修改密码后请牢记新密码)

| JYEAN    |       |    |    |
|----------|-------|----|----|
| 请输入密码    |       |    |    |
| 1        | 输入新密码 |    |    |
| <u> </u> |       |    | -  |
|          |       | 取消 | 确定 |

# 三、资料新增与导入

基础资料处理原则:先维护辅助资料,后新增/导入商品资料!!!

1、新增辅助资料

| 库存        | • 基础资料 | • 辅助资料 |  |
|-----------|--------|--------|--|
| 2         | 商品档案   | 商品规格   |  |
| 审核        | BOM关系表 | 商品类别   |  |
| <b>EP</b> | 仓库     | 计量单位   |  |
| じょう       | 客商档案   | 客商类别   |  |
| DAT .     |        | 物流公司   |  |
| ලි        |        | 送货车辆   |  |
| 设置        |        | 客户抬头   |  |
|           |        | 资金账户   |  |

### ▶ 商品规格

- ① 点击新增按钮
- ② 输入规格名称:如尺寸
- ③ 规格编码默认为规格名称助记码(也可自行编辑维护)
- ④ 填写规格顺序(大于0的整数数字)
- ⑤ 点击保存

| 首页 商品规格 × |      |              |               |                 |       |
|-----------|------|--------------|---------------|-----------------|-------|
|           |      |              |               |                 |       |
| 规格名称      | 規格編号 | 操作           | 規格值列表,所属规格:长度 |                 |       |
| 长度        | CD   | 新增商品规        | 略 🛛           | Artes Antesas   |       |
| 体积        | тл   |              |               | 新臣 <b>《</b> 经理序 |       |
|           |      | * 规格名称:      | 3.40排序)       | 規格編号            | 操作    |
|           |      | 规格编号:        |               | 001             | 编辑 豐裕 |
|           |      |              | 5             | 002             | 编辑 新除 |
|           |      | 70011-000-9- | 3             | 003             | 编辑 册除 |
|           |      | 保存           |               |                 |       |
|           |      |              |               |                 |       |

### 具体规格值的建立方法:

选中需要增加规格值的数据行,点击界面新增按钮,输入具体规格值,保存后完成建立。

|      |      |                                  | I                     |
|------|------|----------------------------------|-----------------------|
| 规格名称 | 规格编号 | 操作                               | 英格值列表,所属英格: 尺寸        |
| 长鹰   |      | unsii Hille                      |                       |
| 体积   | тл   | 1940 BB                          | 新增保存排序                |
| 尺寸   |      | KRAN HUPP                        | 提格值 (拖动列表可排序) 规格编号 操作 |
|      |      | _                                |                       |
|      |      | *現施名称: 尺寸                        | 新造商品規格の               |
|      |      | * 現施各称 尺寸<br>• 現施值               | 新端海盐规格的               |
|      |      | * 規稿名称 尺寸<br>* 規稿名称<br>規格儀碑等。001 | <b>50時の品が指摘</b><br>   |

### ▶ 商品类别

- ① 点击新增按钮
- ② 输入类别名称
- ③ 选择类别属性(组合/包件/原材料……)
- ④ 选择单位(若单位类别为空,点击'+' 按钮新增单位即可)
- ⑤ 选择仓库(若单位仓库为空,点击'+' 按钮新增仓库即可)
- ⑥ 保存

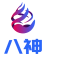

#### 江西八神数据科技有限公司

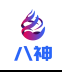

| 首页 | 商品类别 × |      |      |             |      |              |    |       |                     |           |       |
|----|--------|------|------|-------------|------|--------------|----|-------|---------------------|-----------|-------|
|    |        |      |      |             |      |              |    |       | <b>351111 1</b> 151 | 曾下级 编辑 删除 | 导入列设置 |
|    | 类别名称   | 类别编号 | 类别描述 | 默认属性        | 默认单位 | 默认仓库         | 排序 | 创建人   | Chillej(0)          | 更新人       | 更新时间  |
|    | ~ 麻晶   | 01   |      | 组合产品        | 件    | 1号工厂-01会     | 1  | 部川唐公司 | 2022-04-19 11:27:44 |           |       |
|    | 单人床    | 01   |      | 包件          | 件    | 1号工厂-01仓     | 2  | 時期職公司 | 2022-04-19 11:29:34 |           |       |
|    |        |      |      |             | 新增商  | 品类别          | /  | 0     |                     |           |       |
|    |        |      | 父类别  |             |      | • 类别名称 成品类   | _  |       |                     |           |       |
|    |        |      | 关则编号 | A01         |      | 关别描述         |    |       |                     |           |       |
|    |        |      | 默认属性 | 1           | ^    | 默认单位         |    | ~ +   |                     |           |       |
|    |        |      | 默认仓库 | 组合产品        | )    | 默认备注         |    |       |                     |           |       |
|    |        |      | 排序   | 包件          |      |              |    |       |                     |           |       |
|    |        |      |      | 白胚          |      | #m:0#        |    |       |                     |           |       |
|    |        |      |      | <b>部时</b> 牛 | -    | South Rocker |    |       |                     |           |       |
|    |        |      |      | 原材料         |      |              |    |       |                     |           |       |
|    |        |      |      |             |      |              |    |       |                     |           |       |
|    |        |      |      |             |      |              |    |       |                     |           |       |

## ▶ 计量单位

- ① 点击新增按钮
- ② 输入单位信息
- ③ 保存

| 首页 计量单位 × |     |        |                 |   |     | 2 10 10 10 10 |
|-----------|-----|--------|-----------------|---|-----|---------------|
|           |     |        |                 |   |     | 新增加除一日本利没置    |
|           | 查词  |        |                 |   |     |               |
|           | 主单位 | 创建人    | 创建时间            |   | 更新人 | 更新时间          |
|           | #   | 950    | 新增计量单位          | 0 |     |               |
|           |     | * 主单位: |                 |   |     |               |
|           |     |        | <del>R</del> H7 |   |     |               |

### ▶ 客商类别

- ① 点击新增按钮
- ② 输入客户 OR 供应商信息
- ③ 保存

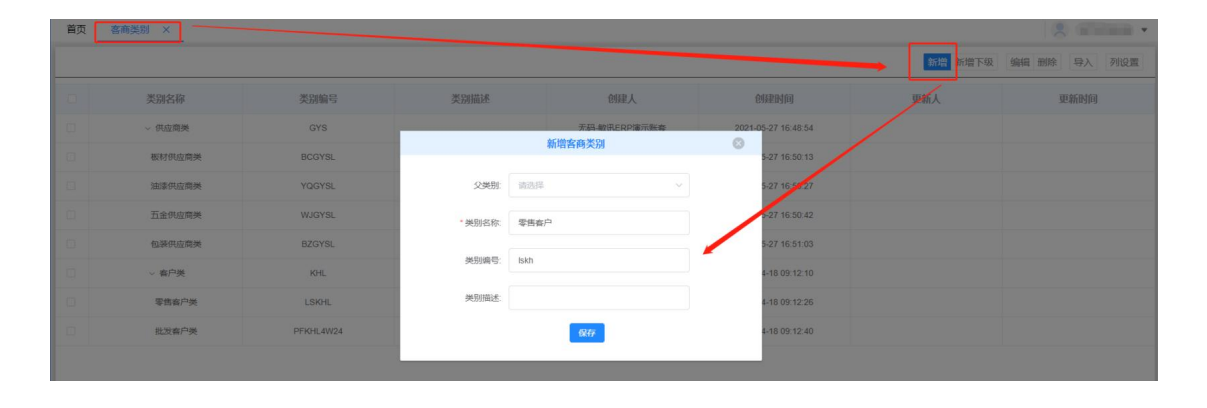

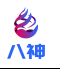

### ▶ 物流公司

- ① 点击新增按钮
- ② 输入物流信息
- ③ 保存

| 首页      | 物流公司 ×      |     |                |      |      |              |                     |
|---------|-------------|-----|----------------|------|------|--------------|---------------------|
|         |             |     |                |      |      |              | 制除 导出 导入 列设置        |
| 1122.84 | \$F\$人做成 查询 |     |                |      |      |              |                     |
|         | 物流名称        | 联系人 | 联系电话           | 联系地址 | 物流路线 | 创建人          | 创建时间                |
|         | 小是物流        |     |                | 新增物流 | •    | 无码-敏讯ERP演示账赛 | 2022-04-21 10:44:03 |
|         | 题试物流        |     | *物流名称: 安都      | 物流   |      | 无码-撤讯ERP演示账表 | 2022-04-16 15:42:45 |
|         | 顺没物流        |     | AND TO PER AND |      |      | 无码-敏讯ERP演示账表 | 2021-06-09 10 16 11 |
|         | 顺顺物流        |     | 40.0%EBS2.     | 1    |      | 无码-敏讯ERP演示账套 | 2021-06-09 10:15:07 |
|         | 天天输流        |     | 联系人:           |      | · ·  | 无码-敏讯ERP演示账表 | 2021-05-27 16:53:21 |
|         | 德邦物流        |     | 联系电话           |      |      | 无码-酸讯ERP演示账書 | 2021-05-27 16:53:15 |
|         | 制旋物派        |     |                |      |      | 无码-敏讯ERP演示账套 | 2021-05-27 16:53:10 |
| 10      | 版丰物流        |     | 联系地址           |      |      | 无码-敏讯ERP演示账赛 | 2021-05-27 16:53:00 |
|         | 顺法物流        |     |                | 保存   |      | 无码-敏讯ERP演示账套 | 2021-05-27 16.52:54 |
|         |             |     |                |      |      |              |                     |

## ≻ 仓库

- ① 点击新增按钮
- ② 选择工厂信息(若信息为空,可点击新增按钮创建工厂)
- ③ 选择仓库类型(默认无码仓)
- ④ 输入仓库名称
- ⑤ 保存

| 首页 合库 ×     |        |        |      |      | 8         |
|-------------|--------|--------|------|------|-----------|
|             |        |        |      |      | <b>新聞</b> |
| IF          | 仓库名称   |        | 仓库编号 | 是否启用 | i硬作:      |
| 本厂          |        | 新聞仓库   | 0    | 2    | 编辑 删除     |
| <b>مل</b> ت |        |        |      |      | 444 HHz   |
| ÷Г          | *IF:   | 请选择    | ~ 新期 | •    | ana inte  |
| 外物厂         | *仓库英型  | 无码仓    | ~    |      | 编辑 图除     |
| 外物厂         | *仓库名称: |        |      |      | 918 BIA   |
|             | 备注     |        |      |      |           |
|             | 是否启用:  | 是 () 香 |      |      |           |
|             |        | 保存     |      |      |           |
|             |        |        |      |      |           |
|             |        |        |      |      |           |

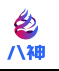

### ▶ 客商档案导入

- ① 点击导入按钮
- ② 点击下载'导入客户模板',根据表格格式整理客商数据(下图 2)
- ③ 点击上传——选择 2 中文件,完成导入。(若导入失败可查看失败原因调整数据源)

| 首页       | 各商档案  | ×        |                   |                                                                                                    |                             |                        |               |       |                |         |          | 2 18  | •   |
|----------|-------|----------|-------------------|----------------------------------------------------------------------------------------------------|-----------------------------|------------------------|---------------|-------|----------------|---------|----------|-------|-----|
|          |       |          |                   |                                                                                                    |                             |                        |               |       |                |         | 新增 编辑 删除 | 导入 转移 | 列设置 |
| -        |       |          |                   |                                                                                                    | ₩ ASKUTA                    |                        | 查询            |       |                |         |          |       |     |
|          | 客商编号  | 客商性质     | 客商名称              | 联系人                                                                                                    | and with the lat            | 名商档家 -> 号入客商           | 9             |       | 负责人            | 客户抬头    | 客商类别     | 物流    | ₩₽  |
| D        | 00001 | 察户       | 地球具               |                                                                                                    |                             |                        |               |       | laure          | 无码·赛威抬头 | 批发客户类    | 德邦物流  | 中国工 |
| m        | 00002 | 察户       | 2                 | house                                                                                                    | 1、请按照数据模板#<br>2MB(约10000条数3 | 各式准备要导入的数据。点击下载(<br>据) | 《导入客户模板》 导入文件 | +请勿超过 | -              | 无碍·腾试抬头 | 零售客户类    | 天天物流  | 中国工 |
| <u>,</u> | 00003 | 供应商      | -                 | 100                                                                                                    |                             | 黑部王桥                   |               |       | And in case of |         | 板材供应商类   | 顺达物流  | 中国工 |
| 0        | 00004 | (Huizin) | ∃ <b>m</b> e mêl⊉ | 油漆                                                                                                    | e rexpansion                | 15878974112            |               | 预售价1  | 163.000        |         | 油漆供应商类   | 德邦物流  |     |
| 8        | 00005 | 供应商      | 28 EH             | The second second second second second second second second second second second second second second second se | 「日本町日市紅谷」                   | 15307006868            |               | 预售价1  | 13.E           |         | 五金供应商类   | 制造物派  | 中国工 |
|          | 00006 | 供应商      | 加加非方面的            | · 英位————————————————————————————————————                                                                        | 泉圳山西市 9                     | 13823689667            |               | 预售价1  | Ety Parma      |         | 但装供应商类   | 顺达物流  | 中国工 |
| 0        | 00007 | 春户       | and the second    | -                                                                                                    | 南康花4 (有                     | 34182                  |               | 预售价1  | \$1000         |         |          |       |     |
|          | 80000 | 春户       |                   | Research 1                                                                                                    |                             |                        |               | 预售价1  | 5              | 无码-测试抬头 |          |       |     |
| Ø        | 00009 | 春户       | Trangette         | z                                                                                                    |                             |                        |               | 预售价1  | -              | 无码-测试抬头 |          | 顺压大物派 |     |
| 121      | 111   | 春户       |                   | 1                                                                                                    |                             |                        |               | 预售价1  | <del>.</del>   |         |          |       |     |

| Δ     | R      | C      | D     | <del></del> | F    | G   | H    |
|-------|--------|--------|-------|-------------|------|-----|------|
| *客商名称 | *客商编号  | *客商性质  | 客户抬头  | 价格等级        | 客商类别 | 负责人 | 开户银行 |
| 公司三   | 1      | 客户 供应商 | 江西敏讯云 | 预售价8        | 顶级客商 | 小生  | 中国银行 |
|       |        |        |       | 1           |      |     |      |
|       |        |        |       |             |      |     |      |
|       |        |        | 可下打   | 立选择 一       |      |     |      |
|       | 星号为必填项 |        |       |             |      |     |      |
|       |        |        |       |             |      |     |      |

### ▶ 人员信息维护

(如: 单据所涉及的采购员、负责人、销售员、发货人等)

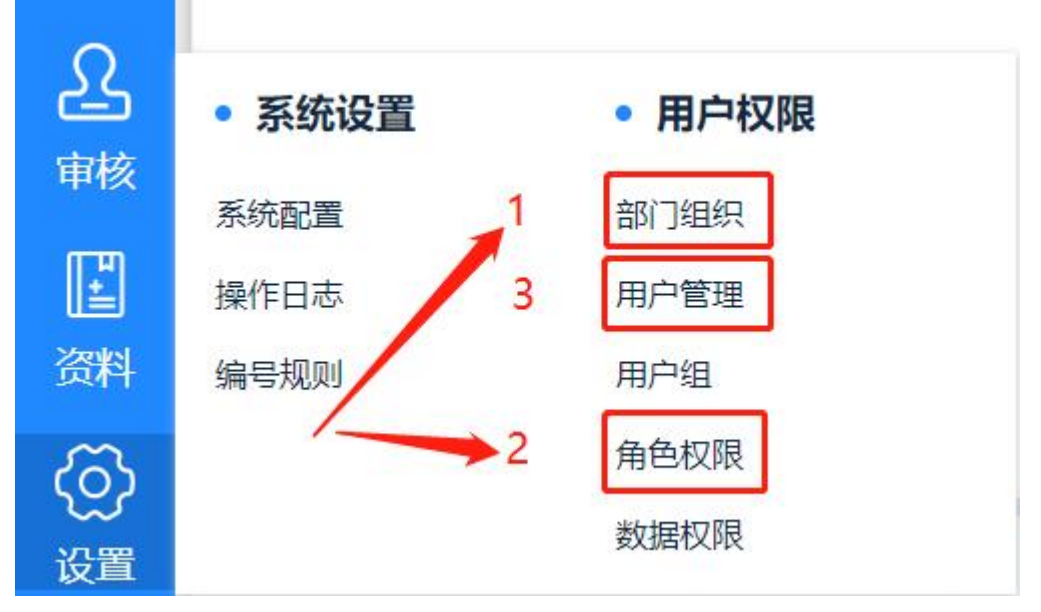

① 新增部门组织(按需新增)

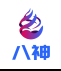

在公司架构下可按需新增公司下级部门组织,点击新增 输入名称等保存即可。

| 首页 | 部门组织 ×  |             |                                                           |                     |     |      |       |
|----|---------|-------------|-----------------------------------------------------------|---------------------|-----|------|-------|
|    |         |             |                                                           |                     |     | 新增下级 | 编辑 删除 |
|    | 部门名称    | 部门编号        | 创建人                                                       | 创建时间                | 更新人 | 更新时间 |       |
| 8  | ~ 郭训删公司 | GXKGS_mbwlg | 超级管理员                                                     | 2022-04-19 10:47:25 |     |      |       |
|    | 运营部     | уур         | 郭训翩公司                                                     | 2022-04-19 14:19:47 |     |      |       |
|    |         |             | 部(1984)<br>- 第(1984)<br>- 第(1984)<br>- 下的第(1)<br>- 下的第(1) | 新術的100次 ②           |     |      |       |

### ② 新增角色及角色权限

点击新增,输入名称等保存即可。

|      | a入角色名称:编号 | 创建人账号 <b>查询</b> |      | -   | 新建角色   | 9886 (1978)<br>• 1979<br>• 1979 |
|------|-----------|-----------------|------|-----|--------|---------------------------------|
| 角色名称 | 启用状态      | 角色编号            | 角色顺序 | ŧ   | *角色名称: |                                 |
| qita |           | 001             | 1    | 981 | 角色编号:  | 2                               |
|      |           |                 |      |     | 角色顺序:  | t                               |
|      |           |                 |      |     | 启用状态:  | ● 正端 ○ 傳用                       |

③ 新增用户

点击新增,在下图2中维护用户信息(星号必填)后,保存即可。

| 康公司      | 2    |      |             |            |          |                                                                    |            |      |                  |     | _    | → 新増 | 编辑 删 |
|----------|------|------|-------------|------------|----------|--------------------------------------------------------------------|------------|------|------------------|-----|------|------|------|
|          |      |      | ~ 角色极限      |            | 请输入员工姓名  | 5.电话/编号                                                            | 查询         |      |                  |     |      |      |      |
|          |      | 用户名称 | 联系电话        | 用户编号       | 启用状态     | 部门组织                                                               | 角色权限       | 电子邮箱 | 联系地址             | 创建人 | 创建时间 | 更新人  | 更    |
|          |      | 1001 | 18111111111 | 0002       |          | of second                                                          | 64 MT 201  |      |                  |     |      |      |      |
|          |      | 1001 |             | 0002       |          | We see the                                                         | HI BODP    |      |                  |     |      |      |      |
|          | 法加用白 | ~    |             | 0002       |          | WER <sup>0</sup>                                                   | 40 Erap    |      |                  |     |      |      |      |
| 用户管理X    | 添加用户 | ×    |             | 0002       |          | 100 日<br>101                                                       | 49125.mP   |      |                  |     |      |      |      |
| 用户管理 × - | 添加用户 | ×    |             | , 联系       | ·电话: 也服命 | (茶茶马)<br>(茶茶马)                                                     | -171 Et mP |      | 用户编号: 3          |     |      |      |      |
| 用户管理 ×   | 添加用户 | ×    | •           | , 联系<br>电子 | ·电话: 也是5 | (2)<br>(2)<br>(2)<br>(2)<br>(2)<br>(2)<br>(2)<br>(2)<br>(2)<br>(2) | 41 H of    |      | 用户编号: 3<br>联系地址: |     |      |      | 1    |

……其他基础资料建立方式可按上述操作

# 四、商品档案导入

在新增维护好本文档第三点基础辅助信息下,方可操作导入商品档案,否则可能因缺失 基础信息而导致导入商品档案失败!

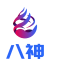

#### 导入流程:

1、点击导入商品,在软件界面点击下载 产品模板 及 参考资料

| 全部<br>▼ 组合商品类       | ۵       |             |                          |                        |                |            | ŝi   | 增 复制新增   | 编辑 删除 4 | 导出BOM 导入BOM | 导出商品 | 入商品 列设置  |
|---------------------|---------|-------------|--------------------------|------------------------|----------------|------------|------|----------|---------|-------------|------|----------|
| 客厅系列<br>餐厅系列        |         |             |                          |                        |                |            |      |          | 「査询」    |             |      |          |
| ▼ 卧室系列<br>C333618#床 |         | 商品编号        | 商品名称                     | 商品型号                   | 規格信息           | 商品属性       | 计量单位 | 条码类型     | BOM件数 ÷ | 商品备注        | 启用状态 | 助记码      |
| 333318#床<br>包件类     |         | 01-2247     | 901輕度                    |                        | 1.5米 乌金色       | 包件         | 包    | 无码       | 0       |             |      |          |
| ▼ 原材料<br>5厘中纤板      |         | 01-13-2250  | 9011                     |                        | 导入产品           |            | 0    | 无码       | 0       |             |      |          |
| 3厘中纤板               |         | 01-2246     | 901i<br>1. 请按            | 源数据模板格式准备要。            | 入的数据。 点击下载 《异入 | 产品规模》导入文件请 | 勿認过  | 无码       | 0       |             |      |          |
| *D×                 |         | 01-13-2249  | 9011 <mark>2.点击</mark> T | 的10000条数据)<br>下载导入参考资料 |                |            |      | 无码       | 0       |             |      |          |
|                     |         | 01-2248     | 901:                     |                        | 点击上传           |            |      | 无码       | 0       |             |      |          |
|                     |         | 01-13-2251  | 901餐桌                    |                        | 1.3米 胡桃色       | 包件         | 包    | 无码       | 0       |             |      |          |
|                     |         | 01-2245     | 沙发配件                     |                        | 胡桃色            | 包件         | 件    | 无码       | 0       |             |      |          |
|                     |         |             |                          | 1                      |                |            | 共8   | 03 条 50多 | 烦~ 1    | 2 3 4 5     | 6 17 | > 前往 1 页 |
| 名称                  |         | 0           |                          | 修改日期                   |                | 类型         |      | 7        |         |             |      |          |
| 1650617             | 3678388 | 32b67ca1-0f | 7d-4e47                  | 2022/4/22              | 16:49          | XLSX 工作    | 乍表   |          | 5 KB    | 2           |      |          |
| productl            | mportN  | 1odel.xlsx  |                          | 2022/4/22              | 16:49          | XLSX If    | 乍表   |          | 13 KB   |             |      |          |
| 1                   |         |             |                          |                        |                |            |      |          |         | 1           |      |          |

2、打开产品导入模板,根据模板要求维护好商品信息

注:

- 1、星号为必填项;
- 2、属性 ID、条码类型、启用状态填写方式可点击表格列标题查看提示信息 (商品属性选包件);
- 3、类别 ID、计量单位 ID、仓库 ID 需填写对应编码(编码可在下载的参考资料中查询)
- 4、商品编号建议不要汉字、空格、特殊字符。
- 5、规格至少要有一列要填写

|       |         | P 444  | 是不信息    |                                       |         |                                                                    |         |      |                  |                        |                     | 双倍型?                             | N 164 (85 |                     |                                                 |                                     |            |                                                    |                                                |            |
|-------|---------|--------|---------|---------------------------------------|---------|--------------------------------------------------------------------|---------|------|------------------|------------------------|---------------------|----------------------------------|-----------|---------------------|-------------------------------------------------|-------------------------------------|------------|----------------------------------------------------|------------------------------------------------|------------|
| 商品名称  | •商品属性ID | • 条码类型 | 商品型号    | ◆商品类别ID                               | ◆计量单位ID | 商品编号                                                               | ◆默认仓库ID | 库存下限 | 库存上 助            | 己启用状态                  | +咸木价                | 销售库价                             | 预售价:      | 預售价2                | 預售价3                                            | 預售价4                                | 預售价5       | 预告价e                                               | 預售价7                                           | 預售价8       |
| xx床头柜 | 1       | 1      | A001-11 | 105                                   | 104     | 1kb1.0yxC                                                          | 88      | 5    | 20               |                        | 55,00               | 100.00                           | 0.00      | 0.00                | 0.00                                            | 0.00                                | 0,00       | 0.00                                               | 0.00                                           | 0.00       |
| xx床头柜 | 1       | 1      | A001-12 | 105                                   | 104     | 1kb1.0yx0                                                          | 88      | 0    | 21               |                        | 60.00               | 120.00                           | 0.00      | 0.00                | 0.00                                            | 0.00                                | 0.00       | 0.00                                               | 0.00                                           | 0.00       |
| a床头柜  | 1       | 1      | £001-13 | 105                                   | 104     | 1kb1. 0yx(                                                         | 88      | 7    | 22               |                        | 65, 00              | 140.00                           | 0.00      | 0.00                | 0.00                                            | 0.00                                | 0.00       | 0.00                                               | 0,00                                           | 0,00       |
| x床头柜  | 1       | 1      | A001-14 | 105                                   | 104     | 1kb1.0yx(                                                          | 88      | 8    | 23               |                        | 70,00               | 160.00                           | 0.00      | 0.00                | 0.00                                            | 0,00                                | 0,00       | 0.00                                               | 0.00                                           | 0.00       |
|       |         |        |         | ○ ○ ○ ○ ○ ○ ○ ○ ○ ○ ○ ○ ○ ○ ○ ○ ○ ○ ○ |         | а 16506 тан<br>• Энник<br>• Энник<br>• Энник<br>• Энник<br>• Энник | 578     | × +  |                  | юя лж<br>(т)<br>(т)    | 18 25<br>88<br>¥• 5 | ** 1630,000<br>-<br>6 00 +28 -23 |           | ann o<br>E<br>Ann o | 112000-00<br>11200-00<br>-11200-00<br>-11200-00 | 194300<br>1970 - S<br>19892 - 19060 | - 9439- 78 | 1 (00000)<br>5 25 15 16 2<br>41 (1)<br>18 - 180% - | 9 - ⊂<br>9≉ i<br>10≉ i<br>10<br>10<br>10<br>10 |            |
|       |         |        |         | 1 AAAA                                |         | B<br>113331414<br>台門品書                                             | с       |      | D<br>(01D<br>152 | E<br>49 (0:45 8)<br>10 |                     | F                                | ŵ         | G<br>#EID<br>118    | 6.12<br>21102                                   | 4<br>631:3<br>615 — 12              | 1          | J                                                  | ĸ                                              | ©<br>      |
|       |         |        |         | 3 20                                  | 3       | 也件流<br>原材料                                                         |         |      | 153              | <b>室</b><br>休          |                     |                                  |           | 119<br>120          | 外地厂-><br>本厂-本                                   | 918二仓<br>仓-无羁                       |            |                                                    |                                                |            |
|       |         |        |         | 6 291<br>7 21                         |         | 月七四<br>「行系列」                                                       |         | 1    | 156              | 白方                     |                     |                                  |           | 159                 | 31-5                                            | NANTE                               |            |                                                    |                                                | 127        |
|       |         |        |         | 8 31                                  | 3 3     | 4门系列<br>第中纤统                                                       |         | -    |                  | 10                     |                     |                                  |           |                     |                                                 |                                     |            |                                                    | _                                              | 194<br>(D) |
|       |         |        |         | 10 31<br>11 38                        | 3 5     | 重中1千%。<br>13310年度                                                  |         |      |                  |                        |                     |                                  |           |                     |                                                 |                                     |            |                                                    | -                                              | 0          |
|       | 86 +    |        |         | 12 38:                                | 2 C3    | 33618#17.                                                          |         |      |                  |                        |                     |                                  |           |                     |                                                 |                                     |            |                                                    |                                                | ~          |

# 五、销售数据导入

先导商品入库数据,后导商品销售数据

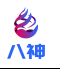

## > 商品入库数据导入

#### 方式一、通过采购入库导入

| 首页 采购入库列表 > | <               |              |
|-------------|-----------------|--------------|
|             |                 |              |
| 単据状态 > 审核状态 | 5 ~ 1 打印状态 ~ 采卵 | 啧 ∨ 〔制单人 ∨ 〕 |
| • 采购单据      | • 采购列表          | • 采购报表       |
| 采购订单        | 采购订单列表          | 采购入库明细表      |
| 采购入库        | 采购入库列表          |              |
| 采购退货        | 采购退货列表          |              |

#### 操作流程:

1、点击采购——采购入库列表——导入——下载导入模板

| 首页   | 采购入库列表 ×            |            |      |                                            |          |         |      | 18 1 <b>=</b> |      |
|------|---------------------|------------|------|--------------------------------------------|----------|---------|------|---------------|------|
|      |                     |            |      |                                            | 新增编辑     | 删除 提审 權 | 御 打印 | 导出导入          | 列设置  |
| 单据状态 |                     |            |      |                                            |          |         | 20   |               |      |
|      | 单据编号                | 单据日期       | 单服状态 | 母入 采购入库 电话                                 | 如時間      | 件教      | 价税额  | 交货日           | 306  |
|      | CGRK-20220321-00118 | 2022-03-21 | 完结   | 1、湖拉丽政原稿积格式住备要导入的效果 点击下载 (导入平衡入库模板) 中入文件场勿 | c Wituc. | 1       | 0    | 2022-0        | 3-21 |
|      | CGRK-20220217-00117 | 2022-02-17 | 宠酒   | 組計22MB(約10000条83B)<br>- 成本由上作<br>888888    | E T      | 2       | 0    | 2022-0        | 2-17 |

#### 2、打开模板,维护采购信息

|                                              |                              |                                                                    | 单据信息                                                                                                    |                                                        |        |       |     | 入库商品信息 |     | and the second second se |
|----------------------------------------------|------------------------------|--------------------------------------------------------------------|----------------------------------------------------------------------------------------------------|--------------------------------------------------------|--------|-------|-----|--------|-----|----------------------------------------------------------------------------------------------------|
| *序号                                          | *咨商                          | 采购员                                                                | 单据日期(格式:YYYY-Ⅲ-DD)                                                                                               | 交货日期(格式: YYYY-Ⅲ—DD)                                    | 单据备注   | *商品编号 | *数量 | *单价    | *金額 | 仓库                                                                                                    |
| 1                                            | 张三                           | 采购员01                                                              | 2022/1/18                                                                                                    | 2022/1/18                                              | 备注信息   | X8888 | 1   | 20     | 20  | 华北仓                                                                                                    |
| 2                                            | 李四                           | 采购员02                                                              | 2022/1/18                                                                                                    | 2022/1/18                                              | 备注信息02 |       |     |        |     |                                                                                                    |
|                                              | / /                          | /                                                                  |                                                                                                    |                                                        |        |       |     |        |     |                                                                                                    |
| 1、序号:<br>2、客商:<br>3、采购员:<br>4、商品编号:<br>5、仓库: | 此表可禁<br>需在资料<br>采购员行<br>需在资料 | ≇护导入多张采购数排<br>4——書商档業中存存<br>信息可在设置一一用戶<br>4——商品档案中存存<br>4——仓库中存在,且 | 8,通过序号进行分单处理,如上表中 錐貨<br>5、目此处增写的需与客商档案中名称信息<br>"管理中新輩,此处增写的需在用户管理中<br>3、目此处增写的需与商品档案中对应商品<br>出此处增写的需与仓库中对应仓库名称信息 | 宁的1、2 则导入后分为2单<br>一致<br>存在并且与用户管理中信息一致<br>编码信息一致<br>一致 |        |       |     |        |     |                                                                                                    |

- 星号为必填项;
- 序号:此表可维护导入多张采购数据,通过序号进行分单处理,如上表中维护的1、2
   则导入后分为2单
- 客商:需在资料——客商档案中存在,且此处填写的需与客商档案中名称信息一致
- 采购员:采购员信息可在设置——用户管理中新增,此处填写的需在用户管理中存在并 且与用户管理中信息一致
- 商品编号: 需在资料——商品档案中存在,且此处填写的需与商品档案中对应商品编码信息一致

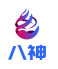

- 仓库:需在资料——仓库中存在,且此处填写的需与仓库中对应仓库名称信息一致 3、采购入库列表——导入——点击上传——选择文件——完成导入

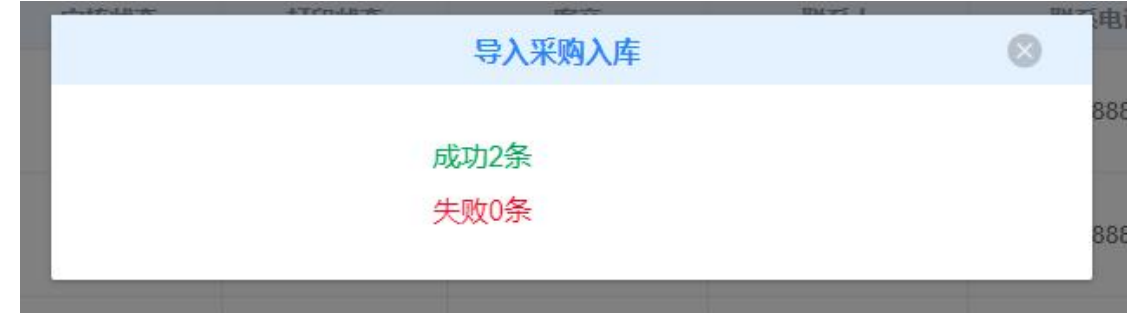

#### 4、提审导入单据

| 颜        | 采购入库列表 ×            |            |         |      |       |        |           |             |      |       |      | 8          | 59 🔻 |
|----------|---------------------|------------|---------|------|-------|--------|-----------|-------------|------|-------|------|------------|------|
|          |                     |            |         |      |       |        |           |             | 新增编程 | 删除提审排 | 婶 打印 | 导出 导入 列    | 设置   |
| 单据状态     | き > ( 東核状态 > ) 打印   | 味る > 家駒員   | ∨ 創単人 ∨ |      | 調 , 4 | 請束日期   | 单据编号/关联单据 | 客商服系人服系电话   | 单据备注 | 1     | 查询   |            |      |
|          | 单据编号                | 单据日期       | 单据状态    | 审核状态 | 打印状态  | 客前     | 联系人       | 联系电话        | 采购员  | 件数    | 价税额  | 交货日期       |      |
|          | CGRK-20220422-00120 | 2022-01-18 | 保存      | 未提审  | 村印    | 三和化工油漆 | 三和化工油漆    | 15878974112 |      | 0     | 0.00 | 2022-01-18 |      |
| <u> </u> | CGRK-20220422-00119 | 2022-01-18 | 保存      | 未提审  | 未打印   | 三和化工油漆 | 三和化工油漆    | 15878974112 |      | 0     | 0.00 | 2022-01-18 |      |

### 方式二、通过其他入库导入

| 采购       | • 库存单据 | • 库存列表  | • 库存报表 |  |
|----------|--------|---------|--------|--|
| A        | 其它入库单  | 其它入库单列表 | 库存查询   |  |
| 一        | 其它出库单  | 其它出库单列表 | 库存明细表  |  |
| )#Hf     | 仓库调拨单  | 仓库调拨单列表 | 出库明细表  |  |
| 2        |        | 仓库盘点单列表 | 入库明细表  |  |
| 11201000 |        |         |        |  |

#### 操作流程:

1、点击库存——其他入库列表——导入——下载导入模板

| 首页     | 嗅它入库单 ×           |            |      |    |                                                               |      |                  |                     | 8                | 18779792559 👻  |
|--------|-------------------|------------|------|----|---------------------------------------------------------------|------|------------------|---------------------|------------------|----------------|
|        |                   |            |      |    |                                                               |      | 新                | 增 编辑 删除             | 提审 打印            | 与入 列设置         |
| Marcel |                   |            |      |    | (1) 开始日期 · 地家日期 ) (市政保守) ]                                    | 查询   |                  |                     |                  |                |
| 0      | 单振编号              | 单据日期       | 单服状态 | 审核 | 导入其他入库单                                                       | 单据备注 | 制单人              | 制单时间                | 更新人              | 更新时间           |
|        | RK-20220417-00003 | 2022-04-17 | 完结   | 审核 | 1、请按照数据模板指式首备要导入的数据。点击下载(导入其他入库单模板)导入文件的<br>勿超过2MB(约10000系数据) | 8    | 无码-敏讯ERP<br>演示账卷 | 2022-04-17 14:20:27 |                  | 2022-04-17 14: |
| R      | RK-20220416-00002 | 2022-04-16 | 完结   | 审核 | 总由上桥                                                          |      | 无码-敏讯ERP<br>演示账赛 | 2022-04-16 15:30:42 | 无码-敏讯ERP<br>演示账赛 | 2022-04-16 15: |

2、打开模板,维护入库信息

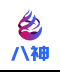

| ~                | U                                 | 单据信息                                                                                                    | 0                                                                                |       | À   | 库商品信息 |     |    |
|------------------|-----------------------------------|----------------------------------------------------------------------------------------------------|----------------------------------------------------------------------------------|-------|-----|-------|-----|----|
| *序号              | *负责人                              | *单据日期(格式:YYYY/III/dd)                                                                                    | 单据备注                                                                             | ★商品编号 | ≠数量 | *单价   | *金額 | 仓库 |
|                  |                                   |                                                                                                    |                                                                                  | code1 | 0   | 0     | 0   |    |
|                  |                                   |                                                                                                    |                                                                                  | code2 | 0   | 0     | 0   |    |
| 1                | 负责人A                              | 2022/4/1                                                                                                 | 这是多商品的入库单导入                                                                      | code3 | 0   | 0     | 0   |    |
|                  | Lancon and the state of the state | A 475 MAR 47 1300 7 120                                                                                  |                                                                                  | code4 | 0   | 0     | 0   |    |
|                  |                                   |                                                                                                    |                                                                                  | code5 | 0   | 0     | 0   |    |
| 2                | 负责人B                              | 2022/4/1                                                                                                 | 这是单商品的入库单导入                                                                      | codeA | 0   | 0     | 0   |    |
| 序号:<br>负责人<br>商店 | : f                               | 此表可维护导入多张采购数据,通过序号进行分单处<br>员责人信息可在设置一一用户管理中新增,此处填写<br>寄在资料——商品档案中存在,且此处填写的需与商<br>喜在资料——合废由存在,目出处填写的第号合废止 | 理,如上表中 维护的1、2 则导入后分为2单<br>的需在用户管理中存在并且与用户管理中信息一<br>品档案中对应商品编码信息一致<br>对合方库发动信息——致 | 致     |     |       |     |    |

- 星号为必填项;
- 序号:此表可维护导入多张采购数据,通过序号进行分单处理,如上表中维护的1、2 则导入后分为2单
- 负责人:负责人信息可在设置——用户管理中新增,此处填写的需在用户管理中存在并 且与用户管理中信息一致
- 商品编号:需在资料——商品档案中存在,且此处填写的需与商品档案中对应商品编码
   信息一致
- 仓库:需在资料——仓库中存在,且此处填写的需与仓库中对应仓库名称信息一致
- 3、入库列表——导入——点击上传——选择文件——完成导入

| <b></b> | 入其他入库单 | 8 |
|---------|--------|---|
| 成功      | 6条     |   |
| 失败      | 0条     |   |
|         |        |   |

4、提审导入单据

|      |                   |            |            |       |        |            |      |     |                 | \$ <b>7</b> | 增 编辑 删除             | 提审 打印   | 导入 列设置    |
|------|-------------------|------------|------------|-------|--------|------------|------|-----|-----------------|-------------|---------------------|---------|-----------|
| 单振英型 | ~                 | 的状态 🗸 负责   | 人 ~ (1)1年人 | . ~   | 开始日期 - | 结束日期       | 4597 |     | 查询              |             |                     |         |           |
|      | 单据编号              | 单据日期       | 单振状态       | 审核状态  | 打印状态   | 负责人        | 件数   | 金額  | 单据备注            | 制单人         | 制单时间                | 更新人     | 更新时间      |
|      | RK-20220422-00004 | 2022-04-01 | 保存         | 未提交审核 | 束打印    | 98 in late | 0    | 100 | 这是多商品的入库单<br>导入 | 我训康         | 2022-04-22 17:40:18 | 编辑 部 删除 | 提审 🗤 打印 🏷 |

## ▶ 商品销售数据导入

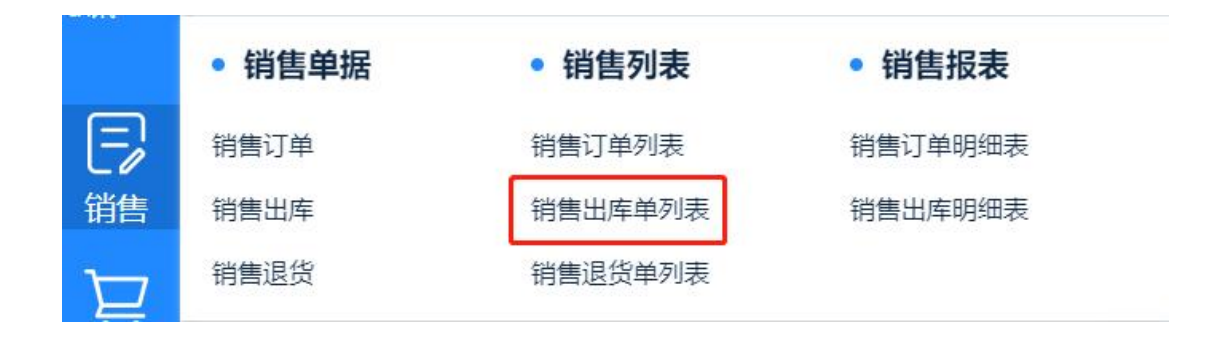

1、点击销售——销售出库单列表——导入——下载销售出库单模板

#### 江西八神数据科技有限公司

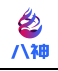

|   |  |                     |            |      |      |      |                                                                           |     | 新增编辑题      | 除 提审 撤审      | 打印单据      | 打印拣货单 导入          | 列设置          |
|---|--|---------------------|------------|------|------|------|---------------------------------------------------------------------------|-----|------------|--------------|-----------|-------------------|--------------|
|   |  |                     |            |      |      |      |                                                                           |     |            |              | - Hanimit | 重询                |              |
| C |  | 单据编号                | 单据日期       | 单据状态 | 审核状态 | 打印状态 | 导入销售出库单 💿                                                                 | 諁   | <b>学变入</b> | 发货时间         | 单据备注      | 关联单据              | 制            |
| 1 |  | XSCK-20220421-00204 | 2020-04-16 | 全部扫描 | 未审核  | 未打印  |                                                                           | 0   | ×          | 2020-04-16 0 |           |                   | ΞR           |
| ť |  | XSCK-20220418-00200 | 2022-04-18 | 全部扫描 | 未审核  | 未打印  | 1、1時短期就時間較指式正直會變受人的說語。 点击下载《导入铜售出库里模型》等人又件將<br>勿超过2MB(约10000条数据)<br>44主上在 | 100 | 无          | 2022-04-18 1 |           | XSDD-20220416-346 | 无码-1         |
| 3 |  | XSCK-20220418-00199 | 2022-04-18 | 全部扫描 | 未审核  | 未打印  | PARCEL J., IV                                                             | o   | 11         | 2022-04-18 1 |           |                   | <b>徽讯</b> -: |
|   |  |                     |            |      |      |      |                                                                           |     |            |              |           |                   |              |

### 2、打开模板,维护销售出库信息

| A                                                    | В                            | C                                  | D                                  | E                          | F                                 | G                                | Н  | 1                                     | J    | K       | L    | M   | N   | 0   |
|------------------------------------------------------|------------------------------|------------------------------------|------------------------------------|----------------------------|-----------------------------------|----------------------------------|----|---------------------------------------|------|---------|------|-----|-----|-----|
| *序号                                                  | *客户名称                        | 销售员                                | 发货日期                               | 发货人                        | 联系人                               | 联系电话                             | 物液 | 详细地址                                  | 单据备注 | *商品编码   | 後和出* | ★単价 | *总价 | *仓库 |
| 1 张先:                                                | at at at                     | winn 2011 winn                     |                                    | WWW Later                  | 20164                             |                                  |    | ····································· | t= 0 | 01-2245 | 1    | 50  | 50  | 成品仓 |
|                                                      | 际九生                          | 邦利康                                | 2022-04-16                         | FERILAR                    | 刘忌                                | 13311111111                      |    | 鸿隶C区宏展中心                              | 加思   | 01-2245 | 2    | 60  | 120 | 成品仓 |
| 2                                                    | 李先生                          | 郭训康                                | 2022-04-16                         | 郭训康                        | 刘总                                | 1331111111                       |    | 鸿泰C区会展中心                              | 加急   | 01-2245 | 2    | 60  | 120 | 成品仓 |
|                                                      |                              |                                    |                                    |                            |                                   |                                  |    |                                       |      |         |      |     |     |     |
| 序号:<br>客户名<br>销售员                                    | 此表可维护<br>你: 霸在资料一<br>: 采购员信息 | - 导入多张采购数据<br>一客商档案(客户<br>可在设置ーー用户 | ,通过序号进行分<br>>中存在,且此处;<br>管理中新增,此处; | 单处理,如_<br>真写的需与器<br>填写的需在月 | 上表中 维护的1、<br>8商档案中名称信<br>用户管理中存在并 | 2 则导入后分为2单<br>息一致<br>且与用户管理中信息一部 | R  |                                       |      |         |      |     |     |     |
| <ul> <li>、客户名</li> <li>、销售员</li> <li>、发货人</li> </ul> | 你:需在资料一<br>采购员信息<br>需在资料一    | 一客商档案(客户<br>可在设置一一用户<br>一商品档案中存在   | 〉中存在,且此处:<br>管理中新增,此处:<br>,且此处填写的需 | 真写的需与智<br>填写的需在所<br>与商品档案中 | F商档案中名称信.<br>用户管理中存在并<br>中对应商品编码信 | 息一致<br>且与用户管理中信息一<br>息一致         | Bt |                                       |      |         |      |     |     |     |

- 星号为必填项;
- 序号:此表可维护导入多张采购数据,通过序号进行分单处理,如上表中维护的1、2
   则导入后分为2单
- 客户名称:需在资料——客商档案(客户)中存在,且此处填写的需与客商档案中名称
   信息一致
- 销售员:采购员信息可在设置——用户管理中新增,此处填写的需在用户管理中存在并 且与用户管理中信息一致
- 发货人:需在资料——商品档案中存在,且此处填写的需与商品档案中对应商品编码信息一致
- 商品编号:需在资料——商品档案中存在,且此处填写的需与商品档案中对应商品编码
   信息一致
- 仓库:需在资料——仓库中存在,且此处填写的需与仓库中对应仓库名称信息一致
- 3、销售出库单列表——导入——点击上传——选择文件——完成导入

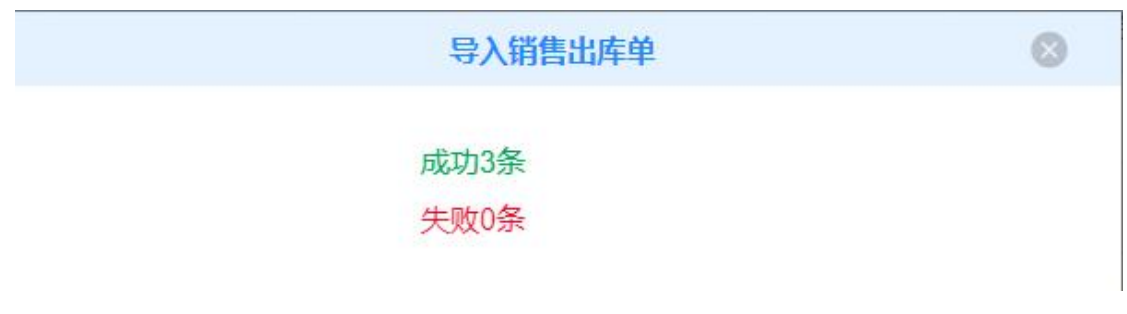

4、提审导入单据,完成销售

| 首 | 页 销售出库单 ×           |            |      |      |      |      |     |             |        |      |       |         |                   |      |
|---|---------------------|------------|------|------|------|------|-----|-------------|--------|------|-------|---------|-------------------|------|
|   |                     |            |      |      |      |      |     |             |        |      |       | 新增编辑    | 删除 提审 撤审          | 打印单据 |
|   | 自腐状态 > 市核           | 快志 ~       | 打印状态 |      | 销售员  | く制単人 | ~   | 单据日期:开始     | ~ 单振日期 | : 结束 | Mg Mg | 编号/关联单据 | <b>喜商/联系人/联系电</b> | 单振奋注 |
| • | 单据编号                | 单据日期       | 单据状态 | 审核状态 | 打印状态 | 客商   | 联系人 | 联系电话        | 销售员    | 件数   | 金额    | 发货人     | 发货时间              | 单据备注 |
|   | XSCK-20220422-00205 | 2022-04-16 | 全部扫描 | 未审核  | 未打印  | 张先生  | 刘总  | 13311111111 | 部训动    | 3    | 0     | 郭训康     | 2022-04-16 0      | 加急   |

江西八神数据科技有限公司 http://www.jxbashen.com/

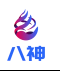

# 六、数据查询

### ▶ 销售数据查询

销售数据可在销售模块——销售报表中查询销售订单明细及销售出库明细

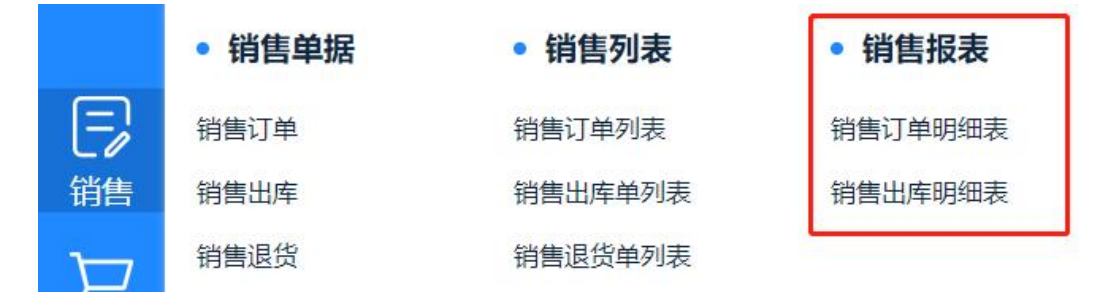

### > 入库数据查询

系统采购数据可在销售模块——采购报表中查询采购入库明细

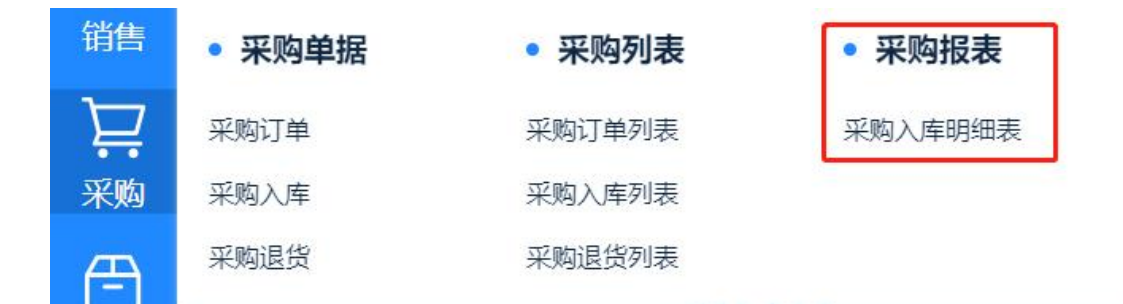

## ▶ 库存数据查询

系统商品库存数据可在库存模块——库存报表中查询商品库存信息及商品出入库明细

| 采购  | • 库存单据 | • 库存列表  | • 库存报表 |   |
|-----|--------|---------|--------|---|
| Д   | 其它入库单  | 其它入库单列表 | 库存查询   |   |
| 上   | 其它出库单  | 其它出库单列表 | 库存明细表  |   |
| )牛打 | 仓库调拨单  | 仓库调拨单列表 | 出库明细表  |   |
| 2   |        | 仓库盘点单列表 | 入库明细表  |   |
|     |        |         |        | _ |

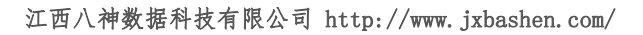

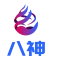